## Înregistrare ca membru nou AICPS – persoană juridică

# Nu sunt membru AICPS. Doresc să devin membru colectiv , persoană juridică. Cum trebuie să procedez?

Dacă nu sunteți membru al AICPS și doriți să deveniți membru colectiv al AICPS, vă rugăm să accesați secțiunea înregistrare a site-ului și să completați formularul de înscriere

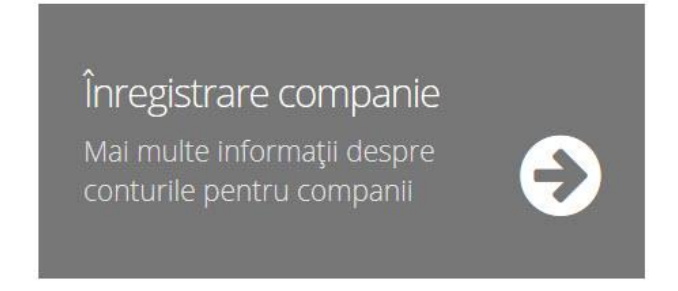

### Care este valoarea cotizației anuale?

Cuantumul cotizațiilor anuale, precum și tipurile de membri sunt precizate în <u>documentele statutare</u> ale AICPS precum și în secțiunea <u>Taxe</u> a site-ului. Vă rugăm să lecturați aceste materiale înaintea înscrierii ca membru AICPS.

## Am citit documentele statutare ale AICPS și cele referitoare la cuantumul cotizațiilor, doresc să devin membru AICPS.

În acest caz puteți completa formularul de înscriere accesat prin intermediul câmpului Înregistrare companie. Înregistrarea presupune doi pași, așa cum se va arata mai jos:

**PASUL 1:** Definirea datelor persoanei juridice și crearea contului pe platforma AICPS.

Acest pas este comun și pentru persoanele juridice ce doresc să administreze conturile de membri, persoane fizice, fără a deveni membri colectivi ai AICPS, cât și pentru persoanele juridice ce doresc să devină membri colectivi ai AICPS.

## Ce date trebuie să completez în formular?

Datele solicitate în formular, pentru înregistrare sunt, conform și imaginii de mai jos:

- Nume firmă( această informație va fi afișată public pe site-ul AICPS);

- CUI, Număr de înregistrare la Registrul Comerțului ( aceste date nu vor fi afișate public pe site-ul AICPS);

Județ, Oraș – Aceste date vor fi afișate public pe site-ul AICPS;

- Adresa, Banca, Cont Bancar ( aceste date nu vor fi afișate public pe site-ul AICPS);

- E-mail ( adresa de e-mail pe care o veți folosi în relația cu AICPS-ul). Această adresă o puteți actualiza oricând prin intermediul accesării zonei de membru AICPS, dar comunicările vor fi transmise doar la această adresă indicată de către Dvs. Nu pot fi folosite adrese multiple în același timp. Veți putea opta asupra afișării sau nu a adresei de e-mail

pe site-ul AICPS, prin intermediul accesării contului de membru persoana colectivă sau profil persoană juridică

- Parola : vă veți putea alege o parolă pe care o veți putea folosi ulterior pentru autentificare în zona de membri;

- Telefon - veți putea opta asupra afișării sau nu a numărului de telefon pe site-ul AICPS, prin intermediul accesării contului de membru persoana colectivă sau profil persoană juridică.

| Inregistrare compa | anii |
|--------------------|------|
|--------------------|------|

| CUI         |                            | Nr de Ir                             | nregistrare                                        |
|-------------|----------------------------|--------------------------------------|----------------------------------------------------|
| Oras        |                            | Adresa                               |                                                    |
| Cont Bancar |                            | Telefon                              |                                                    |
|             | Parolă                     |                                      | Verificare parolă                                  |
|             | CUI<br>Oras<br>Cont Bancar | CUI<br>Oras<br>Cont Bancar<br>Parolă | CUI Nr de Ir<br>Oras Adresa<br>Cont Bancar Telefon |

După completarea tuturor informațiilor din formularul de mai sus, vă rugăm să îl finalizați prin click pe "Trimiteți". Veți primi un mesaj pe adresa de e-mail indicată în procesul de înregistrare prin care veți fi informați că cererea Dvs. este în curs de validare de către un administrator iar în formular va apărea mesajul "Cererea de creare cont a fost trimisa spre aprobare". Din acest moment, nu încercați retrimiterea datelor din formular, el a fost deja înregistrat in stadiul acesta.

## Ce se întâmplă după completarea formularului?

După completarea formularului cererea Dvs. este preluată de către sistem și va fi verificată în scopul corectitudinii și completitudinii datelor introduse și supusă aprobării conducerii AICPS. Este posibil să fie solicitate unele informații suplimentare sau clarificatoare, veți fi notificați în acest sens. In cazul aprobării cererii veți primi un mesaj de aprobare din partea AICPS.

#### Ce se întâmplă după aprobarea cererii?

După aprobarea cererii de cont veți primi un mesaj în acest sens. In acest stadiu contul Dvs. de utilizator (profil persoana juridică) fost deja creat și vă veți putea autentifica imediat în zona de membri ai AICPS (la <u>http://www.aicps.ro/login</u>) sau prin accesarea secțiunii autenficare din cadrul site-ului.

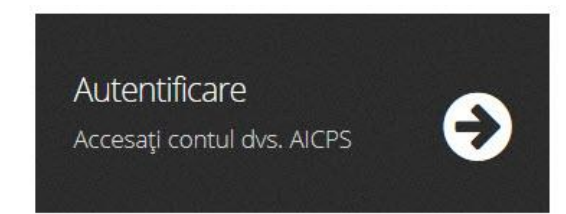

### Cu ce date mă autentific pe platforma AICPS?

Vă puteți autentifica folosind ca nume de utilizator adresa de mail declarată la completarea formularului de înregistrare, respectiv parola completată în același formular.

### Dacă am uitat parola de înregistrare?

Parola de înregistrare se poate reseta din ecranul de autentificare ( "resetare parola" din imaginea de mai jos).

După autentificarea în contul de membru veți avea acces la actualizarea datelor definite in profilul Dvs.

| Nume Firma | CUI         | Nr de Inregistrare |
|------------|-------------|--------------------|
| TEST       | TEST        | TEST               |
| ludeţ      | Oras        | Adresa             |
| București  | ✓ TEST      | TEST               |
| Banca      | Cont Bancar | Telefon            |
| TEST       | TEST        | TEST               |

In acest moment **PASUL 1** de înregistrare este încheiat, iar profilul de persoana juridica este înregistrat si activat in baza de date AICPS. Puteți opta in continuare pentru :

- Administrarea conturilor de membru persoana fizica asociate Dvs, fără a deveni membru colectiv al AICPS cu profilul de persoana juridica deja definit. Aceasta opțiune se adresează atât membrilor persoana fizica ce doresc facturarea cu datele unei persoane juridice ( in acest caz este necesara înregistrarea atât a membrului persoana fizica, cat si a parcurgerii pasului 1 de mai sus pentru persoana juridica pentru care se dorește facturarea), cat si pentru persoanele juridice ce administrează un număr mai mare de membri ( de exemplu angajați ai aceeași companii, membri individuali AICPS). Pentru mai multe informații legate de asocierea (administrarea) unor membri persoana fizica de profilul unei persoane juridice va rugam citiți secțiunea <u>Administrare conturi persoana fizica de către o persoana juridica</u>

- **PASUL 2 -** Înscrierea persoanei juridice ca membru colectiv, susținător sau asociat al AICPS, conform si documentelor statutare. La pasul 1, profilul persoanei juridice definit nu este înregistrat încă ca membru colectiv, susținător sau asociat al AICPS.

Pentru parcurgerea pasului 2 sunt necesare următoarele:

Din secțiunea "Statut în asociație" se selectează tipul de membru dorit ( colectiv, susținător sau asociat).

Se completează formularul de adeziune membru colectiv ( disponibil in link) si se încarcă. Prin click pe butonul "Trimite" se înaintează cererea de adeziune conducerii AICPS.

| Date companie                                  | Date cont                                         | Statut in asociatie                               | Administrare                       | Membrii Fac           | turare                           |
|------------------------------------------------|---------------------------------------------------|---------------------------------------------------|------------------------------------|-----------------------|----------------------------------|
| Înscrierea în Asocia<br>Formular adeziune      | jie se face pe ba<br><mark>membru colectiv</mark> | za unei cereri adresată C<br>/                    | onducerii Asociați                 | el pe care o puteți   | descărca de aici:                |
| Tipul de membru<br>Membru colectiv al          | AICPS                                             | Cerere de ade                                     | eziune                             | Browse                | No file selected.                |
| - Membru colectiv<br>Societate comercial       | al AICPS:<br>ă inginerească d                     | e proiectare sau din dom                          | neniul construcțiilo               | r, cu personalitate   | juridică, aflată în activitate.  |
| - Membru asociat a                             | il AICPS:                                         | to Statutul Asociatioi si s                       |                                    |                       | tructillor fără intentia de a fi |
| membru activ, direc                            | a, care recunoaş<br>t implicat în acti            | vitățile curente ale Asocia                       | iție <mark>i,</mark> acceptând fap | otul că este un mer   | mbru fără drept de vot.          |
| - Membru sustinate                             | or:                                               |                                                   |                                    |                       |                                  |
| Instituție publică, sc<br>calitatea de consult | ocietate comercia<br>ant al Asociației,           | ală, asociație profesională<br>fără drept de vot. | i sau alt organism                 | care sprijină activit | tatea Asociației și care are     |

## Ce fișiere pot să încarc?

Puteți încărca fișiere imagine sau PDF, dar cu o dimensiune maximă de 1MB/fișier.

## Ce se întâmplă după completarea formularului?

După completarea formularului cererea Dvs. este preluată de către sistem și va fi verificată în scopul corectitudinii și completitudinii datelor introduse și supusă aprobării conducerii AICPS. Este posibil să fie solicitate unele informații suplimentare sau clarificatoare, veți fi notificați în acest sens. In cazul aprobării cererii veți primi un mesaj de aprobare din partea AICPS.

#### Ce se întâmplă după aprobarea cererii?

După aprobarea cererii de cont veți primi un mesaj în acest sens.

## Pentru finalizarea cererii de înscriere va trebui efectuată plata taxei de înscriere și a cotizației anuale de membru colectiv, sustinator sau asociat!

#### Cum pot efectua plata taxei de înscriere și a cotizației anuale?

La accesarea contului de persoană juridică AICPS, în informațiile disponibile în secțiunea "Stare Cont" va fi precizată suma de plata aferenta calității de membru solicitata Prin accesarea linkului Plătește comenzile veți putea opta pentru plata cu cardul bancar (în acest caz confirmarea este instantanee) sau pentru plata cu OP. Pentru o confirmare mai rapidă a plății prin OP vă rugăm să încărcați copia acestuia în secțiunea "Ordin de plată" din cadrul contului Dvs. de persoană juridică.

#### Cu ce partener lucrați pentru procesarea plăților cu cardul?

AICPS are ca partener contractual Plăți Online

#### Ce se întâmplă după confirmarea plății?

După confirmarea plății contul Dvs. va fi activ și statutul de membru colectiv, susținător sau asociat confirmat, cu drepturile și obligațiile prezentate în documentele statuare ale Asociației

#### Când primesc factura pentru plata efectuată?

Dacă ați efectuat plata cu cardul factura va fi disponibilă imediat în secțiunea Facturare din contul Dvs. de membru. Dacă ați optat pentru plata cu OP, factura va fi disponibilă tot în secțiunea Facturare din contul Dvs. de membru, după confirmarea plății. Factura poate fi vizualizată sau descărcată din secțiunea Facturare și are valoare de original.

#### De ce contul de membru expiră la sfârșitul anului?

In conformitate cu documentele statutare la finalul fiecărui an in curs, calitatea de membru colectiv, susținător sau asociat AICPS trebuie reînnoita prin plata cotizației pentru anul următor. Sistemul va trimite notificări in acest sens, iar in cazul neplății acesteia, conform statutului, site-ul va retrage treptat drepturile de membru AICPS. Pentru mai multe informații consultați si secțiunea **Notificări si plăti (momentan in lucru)** din cadrul instrucțiunilor de utilizare a site-ului AICPS.